Guide du responsable - Programme Bourstad

# Table des matières

| Chapitre 1. Les fonctionnalités de l'application Bourstad destinées aux responsables        | 1  |
|---------------------------------------------------------------------------------------------|----|
| Chapitre 2. Les simulations privées                                                         | 3  |
| Création d'une simulation privée                                                            | 3  |
| Tableau Gérer les simulation                                                                | 7  |
| Tableau Gérer les Simulations, Action Gérer les groupes                                     | 8  |
| Tableau Gérer les simulations, action Modifier                                              | 8  |
| Tableau Gérer les simulations, action Classement peformance                                 | 10 |
| Tableau Gérer les simulations, action Classement gestion                                    | 10 |
| Chapitre 3. Les responsables de groupes                                                     | 12 |
| Nommer et assigner un responsable de groupe                                                 | 12 |
| Chapitre 4. Les groupes                                                                     | 20 |
| Créer un groupe dans une simulation privée ou dans le concours Bourstad                     | 20 |
| Tableau Gérer les groupes                                                                   | 23 |
| Tableau Gérer les groupes, action Demander des codes                                        | 24 |
| Tableau Gérer les groupes, action Gérer les codes                                           | 27 |
| Tableau Gérer les groupes, action Modifier                                                  | 28 |
| Tableau Gérer les groupes, action Gérer les participants                                    | 29 |
| Tableau Gérer les groupes, action Classement de gestion de portefeuille                     | 30 |
| Tableau Gérer les groupes, classements pour l'ensemble de la simulation                     | 32 |
| Tableau Gérer les codes d'activation                                                        | 33 |
| Tableau Gérer les codes, action Imprimer                                                    | 34 |
| Tableau Gérer les codes, action Envoyer par courriel                                        | 35 |
| Tableau Gérer les membres d'un groupe                                                       | 37 |
| Tableau Gérer les membres d'un groupe, action consulter le rapport sommatif                 | 38 |
| Chapitre 5. Animation vidéo illustrant les trois fonctionnalités destinées aux responsables |    |
| institutionnels                                                                             | 40 |

# Chapitre 1. Les fonctionnalités de l'application Bourstad destinées aux responsables

Ce guide présente les fonctionnalités de l'application Bourstad destinées aux responsables institutionnels et aux responsables de groupes.<u>https://www.iclf.ca/WH/linked\_doc/GuideMaitreFR.pdf</u>.

Les fonctionnalitées de l'application Bourstad destinées aux responsables intitutionnels sont :

- Simulations privées
- Responsables de groupe
- Groupes, membres et codes d'activation

| BOURSTAD                               |
|----------------------------------------|
| 200 000.00 <b>\$</b>                   |
| Profil affiché                         |
| 📰 Responsable Inst. <del>-</del>       |
| Simulation                             |
| Tableau de bord                        |
| Classement                             |
| Concours Bourstad                      |
| Ressources                             |
| Administration                         |
| 🞏 Simulations privées                  |
| 🞏 Responsables de<br>groupe            |
| Groupes, membres et codes d'activation |

Figure 1. Menu des fonctions destinées aux responsables

Le menu des fonctionnalités destinées aux responsables ne s'affiche que dans le profil du responsable, soit le profil qui s'affiche à la connexion lorsqu'un responsable se connecte au système.

Le responsable institutionnel peut efectuer toutes les opérations destinées aux responsables.

Le responsable de groupe ne peut utiliser que la fonctionnalité Groupes, membres et codes d'activation.

**Remarque :** Cette ressource documentaire met à la disposition des usagers sur chacune des pages un système de rétroaction qui leur permet de formuler des commentaires et/ou de soumettre des

Guide du responsable - Programme Bourstad | 1 - Les fonctionnalités de l'application Bourstad destinées aux responsables | 2

questions en lien avec le contenu diffusé. Les 2 premiers commentaires sur cette page illutrent les 2 formes d'intervention : l'intervention authentifiée et l'intervention anonyme.

# Chapitre 2. Les simulations privées

L'application Bourstad permet de créer et de gérer des simulations privées organisées à l'intention des élèves d'une institution scolaire inscrite au Programme Bourstad.

# Création d'une simulation privée

Les écoles qui adhèrent au Programme Bourstad peuvent créer une simulation privée à tout moment durant l'année scolaire . Voci les étapes à suivre.

La création d'une simulation doit être effectuée par le responsable institutionnel de Bourstad au sein de l'école

Les étapes énumérées ci-après supposent qu'un responsable institutionnel s'est connecté à son compte et que le profil du responsable s'affiche, ce qui est le cas à la connexion.

| <b>a</b> 3                       | ≡        |                          |                                      | Eng            | glish          | ø       | <b>⊈</b> J€   | an Martin <del>-</del> |
|----------------------------------|----------|--------------------------|--------------------------------------|----------------|----------------|---------|---------------|------------------------|
| BOURSTAD                         | G        | ÉRER LES S               | SIMULATIO                            | ONS            |                |         |               |                        |
| 216 245.54 \$                    |          |                          |                                      |                |                |         |               |                        |
|                                  | <u>2</u> | Sélectionner vol         | tre école                            |                |                |         |               | ~                      |
| Profil affiché                   |          |                          |                                      |                |                |         |               |                        |
| 📰 Responsable Inst. <del>-</del> |          |                          |                                      |                |                |         |               |                        |
| Simulation                       |          |                          |                                      | <u>3</u>       | + Ajou         | uter un | e simulat     | ion privée             |
| 📰 Tableau de bord                |          | Dernière<br>modification | Nom                                  | Début          | Fin            | Actif   | Nbr<br>Groupe | Actions                |
| Classement Concours Bourstad     |          | 2018-10-02<br>10:53      | Simulation<br>du 25e<br>anniversaire | 2018-<br>10-01 | 2018-<br>11-30 | 1       | 3             | ~                      |
| Ressources                       |          | 2018-10-02<br>12:32      | Congrès de<br>AQEUS                  | 2018-<br>10-07 | 2018-<br>10-14 | 1       | 1             | ~                      |
| Administration                   |          | 2018-10-03<br>12:29      | Journéee<br>Portes<br>Ouvertes       | 2018-<br>10-05 | 2018-<br>10-06 | 1       | 1             | ~                      |
| 1 🖻 Simulations privées          |          |                          |                                      |                |                |         |               |                        |
| responsables de groupe           |          |                          |                                      |                |                |         |               |                        |

Figure 2. Illustration des 3 premières étapes

1. Demander l'option *Simulation privées* dans le groupe Administration du menu du responsable institutionnel

La page Gérer les simulations s'affiche.

2. Sélectionner votre école dans la liste déroulante.

Un tableau des simulations privées s'affiche. Si aucune simulation privée n'a précédemment été créée, seules les entêtes de colonnes du tableau s'affichent.

3. Cliquer sur le lien +Ajouter une simulation privée qui apparaît au dessus du tableau à droite.

| Ajout d'une nouvelle<br>simulation |                                                 |
|------------------------------------|-------------------------------------------------|
|                                    |                                                 |
| École                              |                                                 |
| Académie CIRANO                    |                                                 |
| Nom de la simulation               |                                                 |
| Éducation financière - Épar        | gne et investissement 4                         |
| Début <u>5</u>                     | Fin <u>6</u>                                    |
| 2019-10-07                         | 2019-11-30                                      |
| Classement de performance          | financière 😔                                    |
| Uui 🔿 Non                          | <u>/</u>                                        |
| Classement de gestion de po        | ortefeuille 🕑                                   |
| 🔍 Oui 🔿 Non                        | <u>8</u>                                        |
| Date butoir (optionnel) 😌          | Date d'ajustement 😡                             |
| 2019-10-21                         |                                                 |
| Délai de justification 😔           | Frais de courtage                               |
| 48 heures                          | 20 \$ <u>11</u> <u>12</u>                       |
| Actif 13                           |                                                 |
| Enre                               | egistrer les modifications? Annuler Enregistrer |

Figure 3. Illustration des étapes suivantes

4. **Nom de la simulation**. Cette appellation désignera la simulation dans tous les affichages à l'écran et tous les imprimés qui s'y rapporteront.

**Remarque :** le nom d'une simulation privée ne peut pas inclure les expressions *concours Bourstad* ou *Bourstad Challenge*.

5. Début. Jour du début de la simulation privée.

- a. La simulation débute à 0 h le jour du début
- b. Le jour du début est une journée entre le début (1er août) et la fin (30 juin) de l'année scolaire pour laquelle l'inscription de l'école est valide.
- 6. Fin. Jour de la fin de la simulation privée.
  - a. La simulation se termine à 0h le jour de la fin
  - b. :Le jour de la fin d'une simulation est une journée postérieure à la journée du début d'une simulation.

**Remarque :** Si une simulation doit se terminer à la fermeture des marchés, par exemple le vendredi le 17 novembre 2019 à 16h, indiquer comme jour de la fin le jour suivant, par exemple le 18 novembre 2019.

7. **Classement de la performance financière.** Cochez oui si vous voulez qu'un classement de la performance financière soit produit par l'application Bourstad.

- a. Si oui est coché, le participant peut demander l'affichage du classement de la performance financière en cliquant sur Simulation privée du groupe Classement dans le menu du participant.
- b. Le responsable institutionnel peut afficher le classement de performance financière en demandant l'action *Classement performance* dans le tableau Gérer les simulation pour la simulation privée concernée.
- c. Les responsables de groupe et le responsable institutionnel peuvent afficher le classement de performance en choisissant la simulation concernée après avoir demandé la fonctionnalité *Groupes, membres et codes d'activation.* On peut alors utiliser le lien Classement de performance financière, en haut du tableau, à gauche.
- d. Les responsables de groupes et le responsable institutionnel peuvent aussi consulter les classements de performance au tableau de bord des responsables.

**Remarque :** Le classement de performance financière s'affichera au tableau de bord du responsable indépendemment du choix effectué (oui ou non) pour le champs *Classement de performance financière* du formulaire de création d'une simulation privée.

8. **Classement de gestion de portefeuille.** Cochez oui si vous voulez que les responsables puissent afficher un classement de gestion de portefeuille pour la simulation.

**Remarque :** Les participants à une simulation privée ne peuvent pas affichier le classement de gestion de portefeuille de leur groupe ou de l'ensemble des participants à une simulation

- a. Le responsable institutionnel peut afficher le classement de la gestion de portefeuille en demandant l'action *Classement gestion* dans le tableau Gérer les simulation pour la simulation privée concernée
- b. Les responsables de groupe et le responsable institutionnel peuvent afficher le classement de gestion de portefeuille en choisissant la simulation concernée après avoir demandé la fonctionnalité *Groupes, membres et codes d'activation*. On peut alors utiliser le lien Classement de gestion de portefeuille, en haut du tableau, à gauche.
- c. Les responsables de groupes et le responsable institutionnels peuvent aussi consulter les classements de gestion de portefeuille au tableau de bord des responsables.

**Remarque :** Le classement de gestion de portefeuille s'affichera au tableau de bord du responsable indépendemment du choix effectué (oui ou nom) pour le champs *Classement de gestion de portefeuille* du formulaire de création d'une simulation privée

9. Date butoir (optionnel). Cochez oui si vous voulez établir une date limite pour compléter ces tâches de gestion de portefeuille

- a. La définition de l'investisseur
- b. La stratégie de gestion de portefeuille
- c. Les objectifs d'apprentissage du participant
- d. La date butoir est aussi l'échéance pour activer un compte dans une simulation privée.

**Remarque :** L'échéance est à 0h de la journée indiquée.

**Remarque :** Le fait de ne pas stipuler une date butoir réduit le nombre de mesures de gestion de portefeuille que l'application Bourstad pourra calculer.

10. **Date d'ajustement.** Permet de préciser une date d'échéance additionnelle pour permettre au participant de modifier une seule fois sa stratégie initiale de gestion de portefeuille.

**Remarque :** Ce champs apparaît uniquement si une date butoir a été définie

11. Délai de justification. Ce paramètre détermine pendant combien d'heures après avoir soumis une transaction, le participant peut apporter des justifications à sa transaction.

- a. La valeur pour ce paramètre doit être comprise entre 1 et 48
- b. Indépendamment de ce paramètre, un participant ne pourra pas justifier une transaction après la fin d'une simulation.

12. **Frais de courtage**. Indiquer le montant en dollars canadiens qui sera chargé pour les transactions assujettis aux frais de courtage. Il n'y a pas de frais de courtage pour les transactions sur ces valeurs :

- a. les devises
- b. les fonds négociées en bourse de valeurs du marché monétaire
- c. les fonds gérés activement

**Remarque :** Le montant des frais de courtage ne peut plus être modifié après le début d'une simulation.

13. Actif. Cliquer sur case pour activer une simulation privée. Lorsque'une simulation privée est active :

- a. un étudiant peut utiliser un code d'activation pour créer son compte de participation dans cette simulation privée et ce, jusqu'à la date butoir, ou s'il n'y en a pas, jusqu'à la date de fin de la simulation; l'activation d'un compte peut se faire même avant le début de la simulation.
- b. un participant à la simulation peut effectuer des transactions ou des opérations de gestion de portefeuille autorisées entre le début et la fin de la simulation privée.
- c. un participant peut consulter les rapports décrivant ses opérations ainsi que les classements de performance financière à partir du début de la simulation et ce même après la fin de la simulation.

#### Tableau Gérer les simulation

Le tableau Gérer les simulations donne la liste des simulations privées déjà créées et permet pour chacune d'éxécuter 4 actions distinctes.

| ÉRER LES SIMU            | JLATIONS                     |                |                |       |               |                                              |
|--------------------------|------------------------------|----------------|----------------|-------|---------------|----------------------------------------------|
| Collège de Montbleu (    | Montréal, QC)                |                |                |       |               | ~                                            |
|                          |                              |                |                |       |               |                                              |
|                          |                              |                |                |       | +             | Ajouter une simulation privée                |
| Dernière<br>modification | Nom                          | Début          | Fin            | Actif | Nbr<br>Groupe | Actions                                      |
| 2017-11-15 10:58         | Cours de Placement A 2017 FC | 2017-10-<br>18 | 2017-12-<br>13 | 1     | 1             | Gérer les groupes<br>Modifier                |
| 2017-10-19 23:51         | Cours vision globale d'une   | 2017-10-       | 2017-12-       | 1     | 1             | Classement performance<br>Classement gestion |

Figure 4. Actions sur les simulations privées

#### Tableau Gérer les Simulations, Action Gérer les groupes

Actions

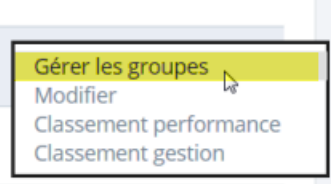

Lorsque cette action du tableau *Gérer les simulations* est invoquée, cela affiche le tableau *Gérer les goupes* de cette simulation

| EKER                          | R LES GROUPES                                                                                                    |                                                               |         |                     |
|-------------------------------|----------------------------------------------------------------------------------------------------|---------------------------------------------------------------|---------|---------------------|
| lège d                        | e Montbleu (Montréal, QC)                                                                                                    |                                                               |         |                     |
| Cours                         | de Placement A 2017 FC                                                                                                    |                                                               |         | ~                   |
|                               |                                                                                                    |                                                               |         |                     |
|                               |                                                                                                    |                                                               |         |                     |
| Classe                        | ement de gestion de portefeuille<br>ement de performance financière <i>Cour</i> t                                                 | s de Placement A 2017 FC                                      |         | + Ajouter un groupe |
| Classe<br>Classe<br>ID        | ement de gestion de portefeuille<br>ement de performance financière <i>Cour</i> :<br><b>Nom</b>                                   | <i>s de Placement A 2017 FC</i><br>Nombre de codes            | Actions | + Ajouter un groupe |
| Classe<br>Classe<br>ID<br>218 | ement de gestion de portefeuille<br>ement de performance financière <i>Cour</i> t<br><b>Nom</b><br>Collège de Montbleu - Groupe 1 | <i>s de Placement A 2017 FC</i><br>Nombre de codes<br>28 / 61 | Actions | + Ajouter un groupe |
| Classe<br>Classe<br>ID<br>218 | ement de gestion de portefeuille<br>ement de performance financière <i>Cour</i> t<br><b>Nom</b><br>Collège de Montbleu - Groupe 1 | s de Placement A 2017 FC<br>Nombre de codes<br>28 / 61        | Actions | + Ajouter un groupe |

Figure 5. Affichage du tableau Gérer les groupes à partir du tableau Gérer les simulations

#### Concepts associés

• Tableau Gérer les groupes (à la page 23)

#### Tableau Gérer les simulations, action Modifier

Actions

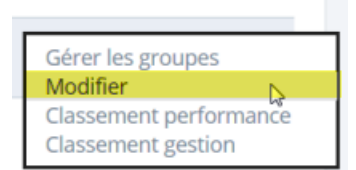

Lorsque cette action du tableau *Gérer les simulations* est invoquée, cela affiche un formulaire permettant de modifier les paramètres modifiables d'une simulation privée.

| École                         |                             |                         |
|-------------------------------|-----------------------------|-------------------------|
| Collège de Montbleu           |                             |                         |
| Nom de la simulation          |                             |                         |
| Cours de Placement A 2017 F   | c                           |                         |
| Début                         | Fin                         |                         |
| 2017-10-18                    | 2017-12-13                  |                         |
| Classement de performance fi  | nancière 🕜                  |                         |
| 🔍 Oui 🔿 Non                   |                             |                         |
| Classement de gestion de port | efeuille 😮                  |                         |
| 🖲 Oui 🔾 Non                   |                             |                         |
| Date butoir (optionnel) 😧     | Date d'ajustement 😯         |                         |
| 2017-11-16                    | 2017-11-29                  |                         |
| Délai de justification 😗      | Frais de courtage           |                         |
| 48 heures                     | 10.0000                     | \$                      |
| Actif                         |                             |                         |
|                               | Enregistrer les modificatio | ns? Appuler Epregistron |
|                               | en egistrer les mountatio   | Ainder                  |

Figure 6. Affichage du formulaire permettant de modifier une simulation privée

Lorsqu'une simulation privée est débutée, les paramèetres suivants ne peuvent plus être changés:

- La date de début de la simulation.
- Le montant des frais de courtage.

#### Tableau Gérer les simulations, action Classement peformance

Actions

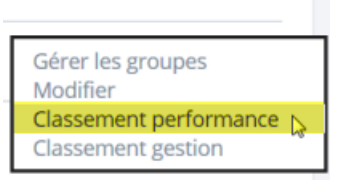

Lorsque cette action du tableau *Gérer les simulations* est invoquée, cela affiche un un tableau montant le classement de performance financière de tous les participants d'une simulation privée.

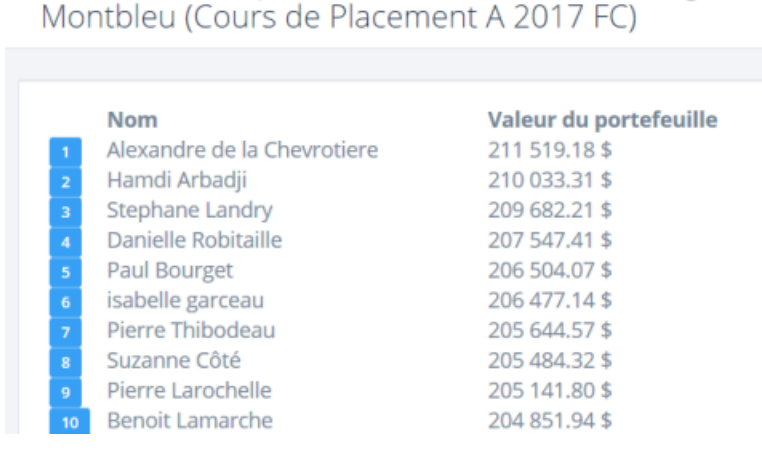

Classement de performance financière - Collège de

Figure 7. Affichage du classement de performance financière de tous les participants de la simulation privée

#### Tableau Gérer les simulations, action Classement gestion

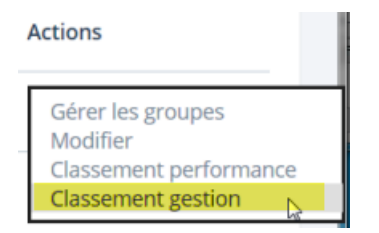

Lorsque cette action du tableau *Gérer les simulations* est invoquée, cela affiche un un tableau montant le classement de gestion de portefeuille de tous les participants d'une simulation privée.

#### Classement de gestion de portefeuille - Cours de Placement A 2017 FC

| Collège de Montbleu (Montréal, QC) |                                    |       |
|------------------------------------|------------------------------------|-------|
| Nom (Ville)                        | École (Ville)                      | Note  |
| 1 Julie Bilodeau ()                | Collège de Montbleu (Montréal, QC) | 66.74 |
| 2 Danielle Robitaille ()           | Collège de Montbleu (Montréal, QC) | 66.45 |
| 3 Stefanie Lambert ()              | Collège de Montbleu (Montréal, QC) | 62.07 |
| 4 Benoit Lamarche ()               | Collège de Montbleu (Montréal, QC) | 57.03 |

Figure 8. Affichage du classement de gestion de portefeuille de tous les participants de la simulation privée

Lorsque cette commande est demandée durant une simulation privée, la note est calculée en se basant sur les 5 mesures d'évaluation formative.

Lorsque la commande est demandée après la fin d'une simulation privée, la note est calculée en se basant sur les 14 mesures d'évaluation sommative.

**Remarque :** Pour que les mesures d'évaluation sommative soient efectivement calculées, le responsable institutionnel doit en faire la demande expresse à la responsable des relations avec instititions participant au programme Bourstad (<u>bourstad@cirano.qc.ca</u>)

Information associée

<u>https://www.iclf.ca/WH/linked\_doc/BT\_Eval\_Gestion\_FR.pdf</u>

# Chapitre 3. Les responsables de groupes

Le responsable institutionnel du programme Bourstad dans une école peut nommer un ou plusieurs responsables pour le ou les groupes de son école qui participent au concours Bourstad ou à une simulation privée Bourstad.

Concepts associés

• Les groupes (à la page 20)

# Nommer et assigner un responsable de groupe

Les écoles qui adhèrent au Programme Bourstad peuvent créer différents groupes dans une simulation privée et dans le concours Bourstad. Pour chaque groupe, un ou des responsables de goupe peuvent ëtre désignés. Voci les étapes à suivre pour désigner une responsable de groupe et lui assigner la responsabilité d'un ou plusieurs groupes

La création d'une simulation doit être effectuée par le responsable institutionnel de Bourstad au sein de l'école

Les étapes énumérées ci-après supposent qu'un responsable institutionnel s'est connecté à son compte et que le profil du responsable s'affiche, ce qui est le cas à la connexion.

| BOURSTAD                                                    |            |          |              |                     |                 |                   |                                                                          |
|-------------------------------------------------------------|------------|----------|--------------|---------------------|-----------------|-------------------|--------------------------------------------------------------------------|
| BOOKSTAD                                                    | GÉRER LE   | S RESP   | PONSABLE     | S DE GROUPE         |                 |                   |                                                                          |
| 216 475.46 \$                                               |            |          |              |                     |                 |                   |                                                                          |
|                                                             | Académie ( | IRANO (M | ontréal, QC) |                     |                 |                   | <u>2</u> ~                                                               |
| Profil affiché                                              |            |          |              |                     |                 |                   |                                                                          |
| 📰 Responsable Inst. <del>-</del>                            |            |          |              |                     |                 |                   |                                                                          |
| Simulation                                                  |            |          |              |                     | <u>3</u>        | + Ajouter         | un responsable                                                           |
| <b>Tableau de bord</b>                                      | Prénom     | Nom      | Fonction     | Courriel            | Tél<br>domicile | Tél<br>cellulaire | Groupes                                                                  |
| Classement                                                  | Jean       | Forest   | enseignant   | test190225b@iclf.ca |                 |                   | -                                                                        |
| Concours Bourstad Ressources                                | Alex       | Martin   | Enseignant   | test181002e@iclf.ca |                 |                   | Simulation<br>du 25e<br>anniversaire-                                    |
| Documentation                                               |            |          |              |                     |                 |                   | Académie<br>CIRANO,<br>Groupe 2                                          |
| Administration  Simulations privées  Responsables de groupe | Anne       | Martin   | Aninatrice   | test181002b@iclf.ca |                 |                   | Simulation<br>du 25e<br>anniversaire-<br>Académie<br>CIRANO,<br>Groupe 2 |
| Groupes, membres et codes d'activation                      | Anne       | Martin   | Aninatrice   | test181002b@iclf.ca |                 |                   | Simulation<br>du 25e<br>anniversaire-<br>Académie                        |

Figure 9. Illustration des 3 premières étapes

1. Demander l'option *Responsables de groupe* dans le groupe Administration du menu du rsponsable institutionnel

La page Gérer les responsables de groupe s'affiche.

2. Sélectionner votre école dans la liste déroulante.

Un tableau des responsables déjà désignés et leurs assignations s'affiche. Si aucun responsible de groupe n'a encore été désigné, seules les entêtes de colonnes du tableau s'affichent.

 Cliquer sur le lien +*Ajouter un responsable* qui apparaît au dessus du tableau à droite. La fenêtre Nouveau responsable de groupe s'affiche.

| =        |                              |
|----------|------------------------------|
| Engli    | ish 😒 🗘 Jean Martin 🗸        |
| Ν        | ouveau responsable de groupe |
|          |                              |
|          | École                        |
|          | Académie CIRANO              |
|          | Courriel                     |
| 4        | test190226a@iclf.ca ×        |
| <u>5</u> | suivant                      |
|          |                              |
|          |                              |

Figure 10. Illustration des 2 étapes suivantes

4. Inscrire l'adresse de courriel de la personne dont vous voulez faire un responsable de groupe

**Remarque :** Il s'agit de l'adresse de courriel qui sert (ou servira) de nom d'usager dans l'application Bourstad pour le responsable à être nommé.

5. Cliquez sur suivant.

Les prochaines étapes décrivent la démarche suivie lorsque l'adresse de courriel du nouveau responsable de groupe est déjà enregistrée dans l'application Bourstad

#### Nouveau responsable de groupe

| Academie CIRANO     |                                              |
|---------------------|----------------------------------------------|
|                     | D <sub>2</sub>                               |
| Courriel            |                                              |
| test190226a@iclf.ca | 3                                            |
|                     |                                              |
| Fonction            |                                              |
|                     | e                                            |
| Enseignant          |                                              |
| Liste des groupes   |                                              |
| Concours Boursta    | d 2018 - CIRANO Academy, Group 1             |
| Concours Boursta    | d 2018 - CIRANO Academy, Group 2             |
| Simulation du 25e   | anniversaire - Académie CIRANO, Groupe 1     |
| Simulation du 25e   | anniversaire - Académie CIRANO, Groupe 2 🛛 🕇 |
| Simulation du 25e   | anniversaire - Académie CIRANO, Groupe 3     |
| Congrès de AQEUS    | 5 - CIRANO Academy, Group 1                  |
|                     | uvertes - CIRANO Academy, Group 1            |
| 🗆 Journéee Portes O | avertes - enviro Academy, droup i            |

Figure 11. Étapes 6 à 8 lorsque le nouveau responsable a un compte dans l'application Bourstad

- 6. Indiquer la fonction du responsable au sein de votre établissement scolaire.
- 7. Cochez tous les groupes dont sera responsable le nouveau responsable de groupe.

**Remarque :** Ces choix peuvent être modifiés plus tard en utilisant la fonctionalité Groupes, membres et codes d'activation

8. Cliquez sur Enregistrer.

9. Le tableau des responsables de groupe s'affiche et les attributions du nouveau responsible de groupe (Claude Rolland) y apparaissent.

| cadémie ( | IRANO (Mo | ontréal, QC) |                     |                 |                   |                                                                                             |
|-----------|-----------|--------------|---------------------|-----------------|-------------------|---------------------------------------------------------------------------------------------|
|           |           |              |                     |                 |                   |                                                                                             |
|           |           |              |                     |                 | <b>+</b> Aj       | outer un responsa                                                                           |
| Prénom    | Nom       | Fonction     | Courriel            | Tél<br>domicile | Tél<br>cellulaire | Groupes                                                                                     |
| Jean      | Forest    | enseignant   | test190225b@iclf.ca |                 |                   | -                                                                                           |
| Claude    | Rolland   | Enseignant   | test190226a@iclf.ca | <u>9</u>        |                   | Éducation<br>financière -<br>Épargne et<br>investissement-<br>Académie CIRANO<br>- Groupe 1 |
| Claude    | Rolland   | Enseignant   | test190226a@iclf.ca |                 |                   | Simulation du 256<br>anniversaire-<br>Académie CIRANG<br>Groupe 2                           |

Figure 12. Nouveau responsable ajouté au tableau des responsables de groupes

Les prochaines étapes décrivent la démarche lorsque le responsable de groupe désigné n'a pas déjà un compte dans l'application Bourstad.

| Nouveau<br>responsable de<br>groupe                                                                                                    |           |
|----------------------------------------------------------------------------------------------------|-----------|
|                                                                                                    |           |
| École                                                                                                    |           |
| Académie CIRANO                                                                                                    |           |
| Courriel                                                                                                    |           |
| test190226b@iclf.ca                                                                                                    |           |
| Titre Madame   Madame   Titre Madame   Titre Madame |           |
| Alex <u>11</u>                                                                                                    |           |
| Nom de famille                                                                                                    |           |
| Raymond <u>12</u>                                                                                                    |           |
|                                                                                                    | <u>13</u> |
| Enregistrer les modifications? Annuler                                                                                                    | Inviter   |

Figure 13. Étapes 10 à 13 lorsque le nouveau responsable n'a pas déjà un compte dans l'application Bourstad

- 10. Présisez la formule de salutation appropriée.
- 11. Indiquez le prénom du nouveau responsable.
- 12. Indiquez le nom du nouveau responsable
- 13. Cliquez sur Inviter pour qu'une invitation par courriel soit envoyée au nouveau responsable.

| De:     | bourstad@cirano.qc.ca                                                       |
|---------|-----------------------------------------------------------------------------|
| Envoyé: | 26 février 2019 20:30                                                       |
| À:      | test190226b@iclf.ca]                                                        |
| Objet:  | Invitation à agir comme responsable de groupe dans la simulation Bourstad - |
| -       | Académie CIRANO                                                             |

Madame Alex Raymond,

Paul Bourget

Le responsable institutionnel du Programme Bourstad 2017-2018 dans une institution participante vous invite à agir comme responsable de groupe dans la simulation Bourstad :

Insitution : Académie CIRANO Responsable institutionnel : Madame Jean Martin

Pour exercer cette fonction, vous devez d'abord créer un compte de participant dans la simulation permanente Bourstad en tout temps. Pour ce faire,

- 1) Visitez le site http://www.bourstad.ca
- 2) Cliquez sur le bouton S'inscrire
- 3) Cliquez sur le bouton Participant
- 4) Choisissez l'option Simulation Bourstad en tout temps

Lorsque vous aurez créé ce compte avisez Madame Jean Martin, par exemple en répondant à ce courriel par l'option Répondre à tous, afin que ce dernier puisse ensuite procéder à votre désignation comme responsable de groupe. Lorsque vous aurez été désigné responsable d'un groupe de participation, vous recevrez une nouvelle communication de ma part contenant les instructions appropriées pour vous permettre d'exercer cette fonction.

Pour toute information ou précision, je vous invite à me contacter.

Programme de simulations Bourstad CIRANO 514 985-4000, poste 3006

Figure 14. Courriel envoyé par l'application à la personne invitée à devenir responsable de groupe

14. Lorsque la personne invitée crée un compte dans l'application Bourstad, le responsable institutionnel reçoit un avis par courriel, ce qui permet de procéder ensuite à la désignation du responsable et à son assignation à différents groupes de participants

 De:
 bourstad@cirano.qc.ca

 Envoyé:
 26 février 2019 21:07

 À:
 ri\_acadcir@iclf.ca

 Objet:
 test190226b@iclf.ca (Alex Raymond) est un usager de l'application Bourstad

Madame Jean Martin Responsable institutionnel Académie CIRANO

Bonjour Madame Martin,

La présente communication a pour but de vous aviser que Madame Alex Raymond a répondu à votre invitation et a créé un compte de participation dans l'application Bourstad avec le nom d'usager <u>test190226b@iclf.ca</u>.

Vous pouvez maintenant utiliser la fonctionnalité Responsable de groupe pour désigner Madame Alex Raymond responsable de groupe de Bourstad au sein de votre institution; vous devrez également assigner ce responsable de groupe à un ou plusieurs groupes de participants au sein de votre institution.

Veuillez recevoir nos salutarions respectueuses,

Centre de coordination des simulations Bourstad CIRANO 514 985-4000, poste 3006

Figure 15. Courriel envoyé par l'application au responsable institutionnel lorsque le responsable de groupe invité a créé son compte

# Chapitre 4. Les groupes

Les élèves participent au concours Bourstad et aux simulation privées à l'intérieur de groupes au sein de leur école. Les responsables institutionnels peuvent créer des groupes additionnels et gérer les groupes existants. Les responsables de groupe peuvent gérer le ou les groupes dont ils ont la charge.

# Créer un groupe dans une simulation privée ou dans le concours Bourstad

Les écoles qui adhèrent au Programme Bourstad peuvent créer un ou des goupes additionnels dans le concours Bourstad et dans les simulations privées qu'elles ont céées. Cette section présente les étapes à suivre.

La création d'un groupe doit être effectuée par le responsable institutionnel de Bourstad au sein de l'école

Les étapes énumérées ci-après supposent qu'un responsable institutionnel s'est connecté à son compte et que le profil du responsable s'affiche, ce qui est le cas à la connexion.

La création de groupes pour une même simulation dans une école permet d'obtenir, notamment au tableau de bord des responsables, des rapports pour des groupes-cours distincts au sein de l'école ou ou pour des étudiants ayant des profils d'étude différents (par exemple de étudiants d'un cours de spécialisation Vs des étudiants d'un cours complémentaire)

**Remarque :** Au moment de l'inscription d'une école au programme Bourstad, il y a automatiquement création d'un groupe de cette école dans le concours Bourstad..

**Remarque :** Au moment de la création d'une simulation privée pour cette école, il y a automatiquement création d'un groupe pour cette simulation privée.

|                                          | ≡                                |                    | English        | 🔄 🏷             | Jean Martin <del>-</del> |
|------------------------------------------|----------------------------------|--------------------|----------------|-----------------|--------------------------|
| BOURSTAD                                 |                                  | -                  |                |                 |                          |
| 215 978.65 \$                            | GERER ELS GROUPES                | ,                  |                |                 |                          |
|                                          | Académie CIRANO (Montréal, (     | QC)                |                |                 |                          |
| Profil affiché                           | Concours Bourstad 2018           | <u>2</u>           |                |                 | ~                        |
| 💶 Responsable Inst. <del>-</del>         |                                  |                    |                |                 |                          |
| Simulation                               |                                  |                    |                | <b>3 +</b> Ajou | ter un groupe            |
| 💶 Tableau de bord                        | Classement de gestion de p       | oortefeuille       |                | _               |                          |
| Classement                               | ID Nom                           | Nombre de<br>codes | Actions        |                 |                          |
| Concours Bourstad                        | 285 Académie CIRANO,<br>Groupe 1 | 47 / 53            |                |                 | ~                        |
| Ressources                               | 424 Académie CIRANO,<br>Groupe 2 | 0/0                |                |                 | ~                        |
| Administration                           |                                  |                    |                |                 |                          |
| 🖻 Simulations privées                    |                                  |                    |                |                 |                          |
| Responsables de<br>groupe                |                                  |                    |                |                 |                          |
| ▲ Groupes, membres et codes d'activation | © 2                              | 2019 CIRANO. Tous  | droits réservé | és.             |                          |

Figure 16. Illustration des 3 premières étapes

1. Demander l'option *Groupes, membres et codes d'activation* dans le groupe Administration du menu du rsponsable institutionnel

La page Gérer les groupes s'affiche.

2. Sélectionner une simulation, soit le concours Bourstad, soit une simulation privée dans la liste déroulante.

Un tableau des groupes qui exitent déjà pour cette simulation s'affiche.

Cliquer sur le lien +Ajouter un groupe qui apparaît au dessus du tableau à droite.
 La fenëtre Ajout d'un nouveau groupe s'affiche.

| Ajout d'un<br>nouveau groupe                       |
|----------------------------------------------------|
|                                                    |
| École                                              |
| Académie CIRANO                                    |
| Nom de la simulation                               |
| Concours Bourstad 2018                             |
| Nom du groupe                                      |
| Académie CIRANO, groupe 3 4 ×                      |
| Responsables de groupe                             |
| Alex Martin                                        |
| Anne Martin                                        |
| Claude Rolland                                     |
| Dominic Ryan                                       |
| □ Jean Forest                                      |
| Lysandre Tremblay                                  |
| Enregistrer les modifications? Annuler Enregistrer |

Figure 17. Illustration des 3 étapes suivantes

4. Indiquer le nom qui doit être attribué au nouveau groupe.

**Remarque :** Le nom d'un groupe peut être modifié en utilisant l'action Modifier du tableau Gérer les groupes.

5. S'il y a lieu, assigner un ou des responsables pour le nouveau groupe.

**Remarque :** Pour pouvoir assigner un ou des responsable de groupe, il faut qu'un ou des responsables de goupes ait été désignés en utilisant la fonctionnalité *Responsables de groupes*.

6. Enregistrer les informations pour que le nouveau groupe soit créé.

On peut ensuite constater en resélectionnant la simulation dans la liste déroulante qu'un nouveau groupe a été ajouté.

| démie (          | CIRANO (Montréal, QC)                                               |                                |         |                   |
|------------------|---------------------------------------------------------------------|--------------------------------|---------|-------------------|
| oncour           | s Bourstad 2018                                                     |                                |         |                   |
|                  |                                                                     |                                |         |                   |
|                  |                                                                     |                                |         |                   |
|                  |                                                                     |                                |         | + Ajouter un grou |
| Classon          |                                                                     | e                              |         |                   |
| ciassen          | nent de gestion de port                                             | efeuille                       |         |                   |
| ID               | Nom                                                                 | efeuille<br>Nombre de<br>codes | Actions |                   |
| <b>ID</b><br>285 | Nom<br>Académie CIRANO,<br>Groupe 1                                 | Nombre de<br>codes<br>47 / 53  | Actions | ~                 |
| ID<br>285<br>424 | Nom<br>Académie CIRANO,<br>Groupe 1<br>Académie CIRANO,<br>Groupe 2 | Ar / 53                        | Actions | ~                 |

Figure 18. Nouveau groupe ajouté

# Tableau Gérer les groupes

Le tableau Gérer les groupes donne la liste des groupes pour le concours Bourstad ou pour une simulations privée et permet pour chaque groupe d'éxécuter 5 actions distinctes.

| lège (             | de Montbleu (Montréal, QO                                            | _)                                       |                                                                                                    |
|--------------------|----------------------------------------------------------------------|------------------------------------------|----------------------------------------------------------------------------------------------------|
| onco               | ours Bourstad 2018                                                   |                                          | ~                                                                                                    |
|                    |                                                                      |                                          |                                                                                                    |
|                    |                                                                      |                                          |                                                                                                    |
|                    |                                                                      |                                          |                                                                                                    |
|                    |                                                                      |                                          | + Ajouter un groupe                                                                                         |
| Class              | ement de gestion de norte                                            | ofouillo                                 | + Ajouter un groupe                                                                                         |
| Class              | ement de gestion de porte                                            | efeuille<br>Nombre de                    | + Ajouter un groupe                                                                                         |
| Class<br>ID        | ement de gestion de porte<br>Nom                                     | efeuille<br>Nombre de<br>codes           | + Ajouter un groupe                                                                                         |
| Class<br>ID        | ement de gestion de porte<br><b>Nom</b><br>Collège de Montbleu,      | efeuille<br>Nombre de<br>codes           | + Ajouter un groupe                                                                                         |
| Class<br>ID<br>217 | ement de gestion de porte<br>Nom<br>Collège de Montbleu,<br>Groupe 1 | efeuille<br>Nombre de<br>codes<br>8 / 70 | <ul> <li>Ajouter un groupe</li> <li>Actions</li> <li>Demander des codes</li> <li>Gérer les codes</li> </ul> |

Figure 19. Actions sur les groupes

#### Tableau Gérer les groupes, action Demander des codes

#### Actions

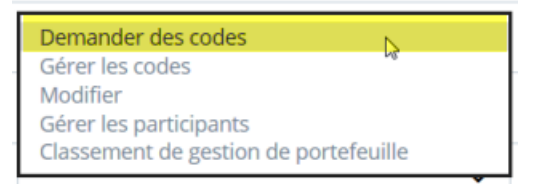

Lorsque cette action du tableau Gérer les goupes est invoquée, cela affiche le formulaire de commande de codes d'activation.

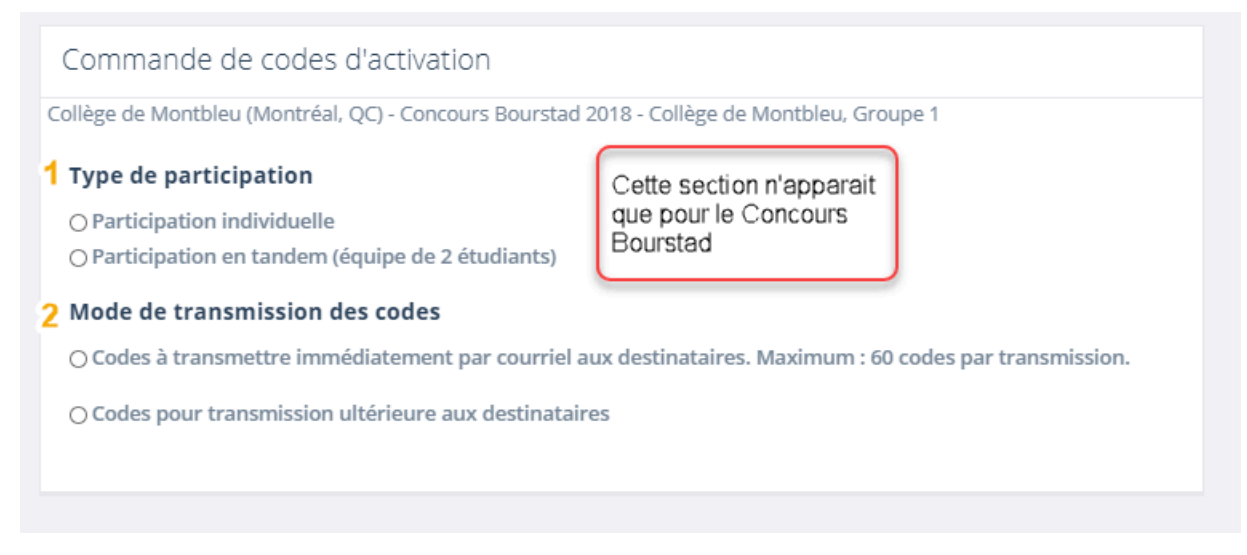

Figure 20. Formulaire de commande de codes d'activation

Si la simulation concernée est le concours Bourstad, le formulaire comprend une section intitulée «Type de participation» pour exercer un choix entre des comptes individuels et des comptes pour tandem.

Deux choix sont possible quant au mode de transmission des codes

#### 1. Transmission immédiate des codes par courriel

Ce choix permet de transmettre jusqu'à 60 codes d'activations à des destinataires

Le fait de cliquer sur cette option faire afficher des instructions quant à la façon de saisir des adresses de courriel dans une boîte de saisie.

#### Mode de transmission des codes

| 0 | Codes à transmettre immédiatement par courriel aux destinataires. Maximum : 60 codes par transmission.                                                        |
|---|----------------------------------------------------------------------------------------------------|
|   | Coller les adresses de courriels sur des lignes distinctes, exemple :<br>abc@cmail.com<br>def@ymail.com                                                       |
|   | ***                                                                                                    |
|   | Pour un tandem, séparer les membres du tandem par des «;» et les tandems sur des lignes distinctes, exemple:<br>abc@cmail.com; xyz@dmail.com<br>def@ymail.com |
|   |                                                                                                    |
|   | Un code peut être transmis à un seul des 2 membres du tandem.                                                                                                 |
|   |                                                                                                    |
|   | Commander                                                                                                    |

O Codes pour transmission ultérieure aux destinataires

Figure 21. Commande de codes pour transmission immédiate par courriel aux destinaires

En cliquant sur le bouton Commander, une communication par courriel sera envoyée à chaque destinataire avec le code d'activation ainsi que les instructions à suivre. Cette communication est identique à celle que vous pouvez envoyer avec l'action *Envoyer par courriel* du tableau <u>Gérer les</u> codes (à la page 35).

#### 2. Commande de codes pour transmission ultérieure

Le fait d'opter pour ce choix fait afficher une case de saisie pour indiquer le nombre de codes d'activation à commander.

| Mode de transmission des codes                                                                                              |             |
|----------------------------------------------------------------------------------------------------|-------------|
| O Codes à transmettre immédiatement par courriel aux destinataires. Maximum : 60 codes par tra                              | ansmission. |
| Codes pour transmission ultérieure aux destinataires                                                                        |             |
| Quantité                                                                                                    |             |
|                                                                                                    | Commander   |
| Ces codes seront ajoutés au tableau Gérer les codes d'activation.                                                           |             |
| Chaque code pourra être imprimé et/ou transmis individuellement par courriel.                                               |             |
| Les codes s'afficheront immédiatement dans un fichier pdf, un code par page, si votre fureteur e<br>correctement paramétré. | est         |
|                                                                                                    |             |

Figure 22. Commande de code pour transmission ultérieure

Tous les codes commandés sont ajoutés au tableau Gérer les codes d'activation

Lorsque qu'une commande pour transmission ultérieure est passée, les codes commandés s'affichent dans un fichier pdf.

**Remarque :** pour qu'un document pdf s'affiche à l'écran, il est nécessaire d'utiliser un fureteur qui est correctement paramétré pour afficher les fenêtres popup. <u>Lien vers une animation</u> montrant comment parmétrer Chrome pour afficher les fenêtres popup.

| Collège de Montbleu<br>Concours Bourstad 2018<br>Collège de Montbleu, Groupe 1                                                    | BOUR                                           | CODE D'ACTIVATION              |
|----------------------------------------------------------------------------------------------------|------------------------------------------------|--------------------------------|
|                                                                                                    | 0H27                                           | -170N-0171                     |
| Commmandé par: Pierre Massicott<br>Date: 2019-03-06<br>Inscription pour une participation<br>Cette inscription doit être payée e  | e<br>individuelle.<br>n ligne par le participa | int au moment de l'activation. |
| Instructions:<br>1) Rendezvous à l'adresse http://v<br>2) Cliquez sur le bouton S'inscrire<br>3) Cliquez sur le bouton Participar | www.bourstad.ca<br>nt                          |                                |
| 4) Cliquez sur le bouton Concours                                                                                                 | Bourstad                                       |                                |

Figure 23. Affichage des codes commandés dans un fichier pdf à l'intérieur d'une fenêtre popup

#### Tableau Gérer les groupes, action Gérer les codes

Actions

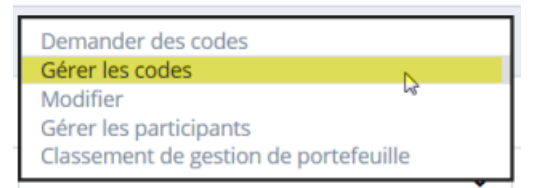

Lorsque cette action du tableau Gérer les groupes est invoquée, cela affiche le tableau Gérer les codes d'activation pour ce groupe dans cette simulation.

| ate           |                  | Command      | é par  | Etat                     |                |                  |              |              |
|---------------|------------------|--------------|--------|--------------------------|----------------|------------------|--------------|--------------|
|               |                  | Tous         | ~      | Tout                     | Y Filtr        | er               | 4.0          |              |
| ID            | Date<br>création | Commandé par | Tandem | Participant 1            | Activé le      | Participant<br>2 | Activé<br>le | lander des c |
| 0217-<br>0001 | 2018-01-04       | Jean Forest  | 0      | Jean-Philippe<br>Bourget | 2018-01-<br>04 |                  |              | •            |
| 0217-<br>0002 | 2018-01-17       | Jean Forest  | 0      |                          |                |                  |              | •            |
| 0217-<br>0003 | 2018-01-25       | Jean Forest  | 0      |                          |                |                  |              | •            |
| 0217-<br>0004 | 2018-01-25       | Jean Forest  | 0      |                          |                |                  |              |              |
|               |                  |              |        |                          | 2019 02        |                  |              |              |

Figure 24. Affichage du tableau Gérer les codes d'activation

#### Concepts associés

• Tableau Gérer les codes d'activation (à la page 33)

#### Tableau Gérer les groupes, action Modifier

Actions

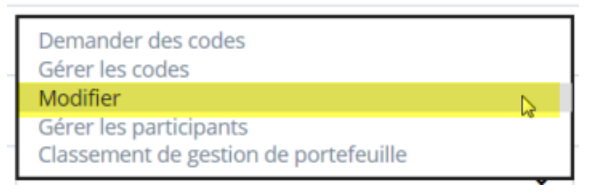

Lorsque cette action du tableau Gérer les goupes est invoquée, cela affiche le formulaire de modification du groupe dans la simulation concernée.

| École                                   |                                |         |
|-----------------------------------------|--------------------------------|---------|
| Collège de Montbleu                     |                                |         |
| Nom de la simulation                    |                                |         |
| Concours Bourstad 2018                  |                                |         |
| Nom du groupe                           |                                |         |
| Collège de Montbleu, Group              | pe 1                           |         |
| Responsables de groupe<br>☑ Jean Forest |                                |         |
| Paulette Leblanc                        |                                |         |
| Pierre Massicotte                       |                                |         |
|                                         |                                |         |
|                                         | Enregistrer les modifications? | Annuler |

Figure 25. Affichage du formulaire de modification du groupe Les informations suivantes peuvent être modifiées :

- Le nom du groupe
- L'assignation des responsables de groupe: il est possible d'accorder ou de retirer l'assignation de responsabilité de ce groupe aux responsables de groupe désignés pour l'institution scolaire.

Tâches associées

• Nommer et assigner un responsable de groupe (à la page 12)

#### Tableau Gérer les groupes, action Gérer les participants

Actions

| Demander des codes<br>Gérer les codes |  |
|---------------------------------------|--|
| Modifier                              |  |
| Gérer les participants                |  |
| Classement de gestion de portefeuille |  |

Lorsque cette action du tableau Gérer les groupes est invoquée, cela affiche le tableau Gérer les membres d'un groupe pour ce groupe dans cette simulation.

| RER LES MEMBRE          | ES D'UN GR        | OUPE         |                   |              |        |
|-------------------------|-------------------|--------------|-------------------|--------------|--------|
| ège de Montbleu (Montré | éal, QC) - Concou | irs Bourstad | 2018 - Collège de | Montbleu, Gr | oupe 1 |
|                         |                   |              |                   |              |        |
| Participant 1           | Activé le         | Tandem       | Participant 2     | Activé le    |        |
| Joëlle Graton-Ménard    | 2018-02-22        | 0            |                   |              |        |
| Sarah Koho              | 2018-02-20        | 0            |                   |              |        |
|                         |                   |              |                   |              |        |

Figure 26. Affichage du tableau Gérer les membres d'un groupe

#### Concepts associés

• Tableau Gérer les membres d'un groupe (à la page 37)

#### Tableau Gérer les groupes, action Classement de gestion de portefeuille

#### Actions

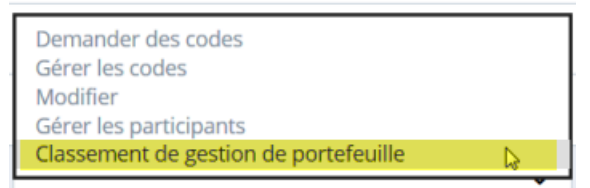

Lorsque cette action du tableau Gérer les groupes est invoquée, cela affiche un classement de gestion de portefeuille pour ce groupe dans cette simulation.

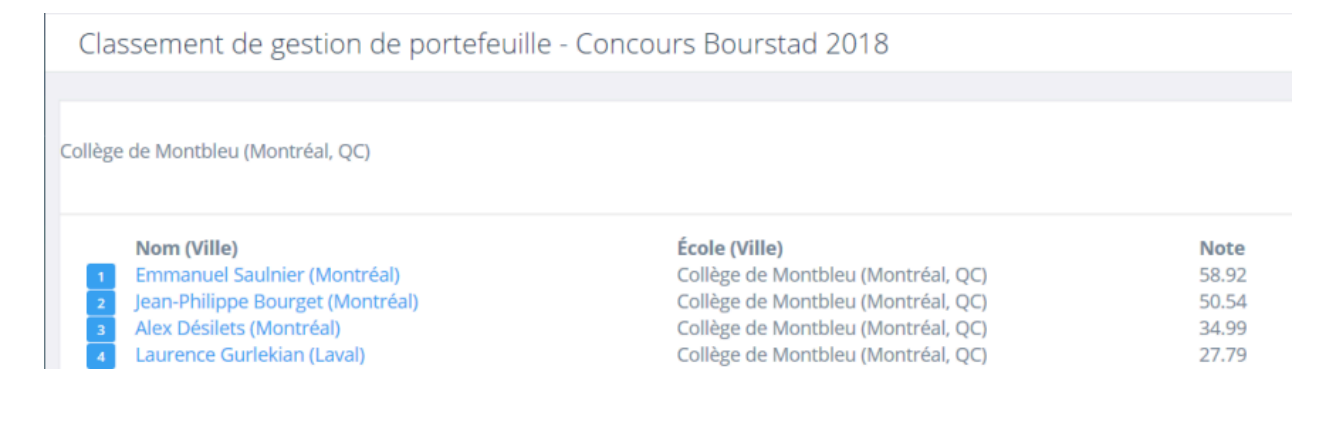

Figure 27. Affichage du classement de gestion de portefeuille pour les participants d'un groupe au concours Bourstad ou à une simulation privée

Lorsque cette commande est demandée durant une simulation, qu'il s'agisse du concours Bourstad ou d'une simulation privée, la note est calculée en se basant sur les 5 mesures d'évaluation formative.

Lorsque la commande est demandée après la fin d'une simulation, la note est calculée en se basant sur les 14 mesures d'évaluation sommatives.

**Remarque :** Dans le cas d'une simulation privée, pour que les mesures d'évaluation sommatives soient effectivement calculées, le responsable institutionnel doit en faire la demande expresse à la responsable des relations avec institutions participant au programme Bourstad.(<u>bourstad@cirano.qc.ca</u>)

Cliquer sur le nom d'un participant dans le classement de gestion de portefeuille affiche le raport détaillé du participant dans un nouvel onglet.

| Évaluation sommative                                                                                       |                                                                                               |             |         |  |  |  |
|----------------------------------------------------------------------------------------------------|-----------------------------------------------------------------------------------------------|-------------|---------|--|--|--|
| Simulation<br>Participant<br>Nom d'usager<br>Nombre de transaction éligibles<br>Note attribuée (Sommative) | Concours Bourstad 2018<br>Emmanuel Saulnier<br>emmanuel.saulnier@hotmail.com<br>20<br>58.92 % |             |         |  |  |  |
| Résultats                                                                                                  |                                                                                               |             |         |  |  |  |
| Critères                                                                                                   |                                                                                               | Pondération | Notes   |  |  |  |
| Cohérence du profil de l'investisseur et de la sensibilité a                                               | u risque                                                                                      | 8 %         | 40.00 % |  |  |  |
| Cohérence entre les pondérations des secteurs dans la s<br>et le profil de l'investisseur                  | tratégie en vigueur au 2018-12-25                                                             | 5 %         | 92.58 % |  |  |  |

#### Figure 28. Affichage du rapport détaillé d'un participant de ce groupe

#### Information associée

https://www.iclf.ca/WH/linked\_doc/BT\_Eval\_Gestion\_FR.pdf

#### Tableau Gérer les groupes, classements pour l'ensemble de la simulation

Le tableau Gérer les groupes permet de consulter des classements pour tous les groupes d'une simulation

Si la simulation est le concours Bourstad, on touve en haut à gauche du tableau un lien pour consulter le classement de gestion de portefeuille de tous les participants de l'école à cette compétition annuelle.

| RE                 | R LES GROUPES                                                        |                                             |
|--------------------|----------------------------------------------------------------------|---------------------------------------------|
| ège (              | de Montbleu (Montréal, QC                                            | <u>-</u> )                                  |
| onco               | urs Bourstad 2018                                                    |                                             |
|                    |                                                                      |                                             |
|                    |                                                                      |                                             |
|                    |                                                                      |                                             |
|                    |                                                                      |                                             |
|                    | ement de gartier de parte                                            | fouillo                                     |
| Class              | ement de gestion de porte                                            | feuille                                     |
| Class<br>ID        | ement de gestion de porte<br>Nom                                     | f <mark>euille</mark><br>Nombre de<br>codes |
| Class<br>ID<br>217 | ement de gestion de porte<br>Nom<br>Collège de Montbleu,<br>Groupe 1 | feuille<br>Nombre de<br>codes<br>8 / 70     |

Figure 29. Lien pour afficher le classement de gestion de portefeuille de tous les participants du concours Bourstad

Si la simulation est une simulation privée, on trouve en haut à gauche du tableau des liens pour consulter le classement de gestion de portefeuille et le classement de performance financière de tous les participants de l'école à cette simulation privée.

| ollège o             | de Montbleu (Montréal,                                                       | QC)                                                        |                                                                    |
|----------------------|------------------------------------------------------------------------------|------------------------------------------------------------|--------------------------------------------------------------------|
| Cours                | de Placement A 2017 F                                                        | C                                                          |                                                                    |
|                      |                                                                              |                                                            |                                                                    |
|                      |                                                                              |                                                            |                                                                    |
|                      |                                                                              |                                                            |                                                                    |
|                      |                                                                              |                                                            | 🕂 Ajouter un group                                                 |
| Class                | ement de gestion de po                                                       | ortefeuille                                                | + Ajouter un group                                                 |
| Class                | ement de gestion de po<br>ement de performance                               | ortefeuille<br>financière <i>Cou</i>                       | + Ajouter un group                                                 |
| Class<br>Class       | ement de gestion de po<br>ement de performance                               | ortefeuille<br>financière <i>Cou</i><br>Nombre de          | + Ajouter un group                                                 |
| Class<br>Class<br>ID | ement de gestion de po<br>ement de performance<br>Nom                        | ortefeuille<br>financière <i>Cou</i><br>Nombre de<br>codes | + Ajouter un group<br><i>Irs de Placement A 2017 FC</i><br>Actions |
| Class<br>Class<br>ID | ement de gestion de po<br>ement de performance<br>Nom<br>Collège de Montbleu | ortefeuille<br>financière <i>Cou</i><br>Nombre de<br>codes | + Ajouter un group<br>ars de Placement A 2017 FC<br>Actions        |

Figure 30. Liens pour afficher le classement de gestion de portefeuille et le classement de performance financière de tous les participants à la simulation privée

## Tableau Gérer les codes d'activation

Le tableau *Gérer les codes d'activation* donne une liste de codes d'activation pour un groupe du concours Bourstad ou d'une simulation privée et permet pour chaque code d'éxécuter une action.

| GÉRER      | LES CODES D'        | ACTIVATION           |                         |                 |                 |                |               |              |                  |          |     |              |                        |           |
|------------|---------------------|----------------------|-------------------------|-----------------|-----------------|----------------|---------------|--------------|------------------|----------|-----|--------------|------------------------|-----------|
| Collège de | Montbleu (Montréal, | , QC) - Concours Bou | ırstad 2018 - Collège o | le Montbleu, Gi | roupe 1         |                |               |              |                  |          |     |              |                        |           |
| Date       |                     |                      | Commandé j              | oar<br>•        |                 | Etat<br>Tout   | ← Filtrer     |              |                  |          |     |              |                        |           |
| Show       | 10 v entries        |                      |                         |                 |                 |                |               | Search:      |                  | PDF      | CSV | Excel        | E Demander of          | des codes |
| ID 🕸       | Code 11             | Date création 🗍      | Commandé par            | 1 Tandem        | 1 Participant 1 | Ĵî Activé le ↓ | Participant 2 | It Activé le | ĴÎ Envoyé à      |          | 11  |              |                        | lt        |
| 0001       | 0U72-370L-0001      | 2020-09-04           | Jean Forest             | 0               |                 |                |               |              | claudelalumiere@ | gmail.co | m   |              |                        | ~         |
| 0000       | 0078 27011 0002     | 2020.00.04           | Joop Forest             | 0               |                 |                |               |              | 2020-09-10 08:03 |          |     |              |                        |           |
| 0002       | 0D78-3700-0602      | 2020-09-04           | Jean Forest             | U               |                 |                |               |              |                  |          |     |              |                        |           |
| 0003       | 0C78-370A-0003      | 2020-09-04           | Jean Forest             | 0               |                 |                |               |              |                  |          |     | Impr<br>Envo | imer<br>yer par courri | el N      |

Figure 31. Action du tableau Gérer les codes d'activation

Le tableau Gérer les codes dactivation peut être filtré selon un ou plusieurs des critères.

- La date de commande des codes
- · Le responsable qui a commandé le code
- · L'état d'activation du code (activé ou non activé)

Le contenu du tableau peut être téléchargé, en cliquant sur le bouton approprié au-dessus du tableau selon différent formats :

- PDF, un fichier qui peut être ouvert avec Adobe Acrobat, Adobe Reader ou certains fureteurs équipés d'un lecteur de fichiers PDF, par exemple Chrome.
- CSV, un fichier où les données sont séparées par des virgules dans des lignes qui correspondent aux lignes du tableau.
- Excel, un fichier de format .xlsx qui peut être ouvert avec Microsoft Excel ou Google Sheet.

Les colonnes du tableau Gérer les codes sont:

- ID. Un nombre séquentiel selon l'ordre dans lequel les codes on été créés pour le groupe de la simulation auquel se rapporte le tableau.
- Code. Le code d'activiation qu'un participant utilise pour créer un compte dans ce groupe de cette simulation..
- Date de création. Date où le code a été commandé
- Commandé par. Le nom du responsable qui a commandé le code.
- Tandem. Prend la valeur 1 pour a pour un compte de type tandem et 0 pour une compte individuel

**Remarque :** les compte tandem n'existent que pour le concours Bourstad.

- Participant 1. Le premier étudiant qui a créé le compte en utilisant un code d'activation. Si le compte n'est pas un compte de type tandem, il s'agit du seul titulaire du compte
- Activé le. Date d'activation du compte par le participant 1.
- Participant 2. Nom du deuxième étudiant qui a activé le compte, pour un compte tandem
- Envoyé à. Récipiendaire(s) d'un courriel contenant le code d'activation et les instructions pour l'utiliser; date d'envoi de ce courriel.
- Sans titre. Actions pouvant être effectuée sur chaque participant :
  - Imprimer
  - Envoyer par courriel

#### Tableau Gérer les codes, action Imprimer

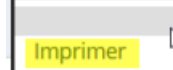

Lorsque cette action du tableau Gérer les codes est invoquée, cela affiche le code d'activation dans un nouvel onglet du fureteur.

**Remarque :** Cette fonctionnalité permet de réimprimer un code après le moment de la commande des codes. Lorsque <u>le fureteur est correctement paramétré</u>, tous les codes d'une commande s'affichent dams un document pdf au moment de la commande, ce qui est la façon la plus commode d'enregistrer ou d'imprimer les codes d'une commande de codes.

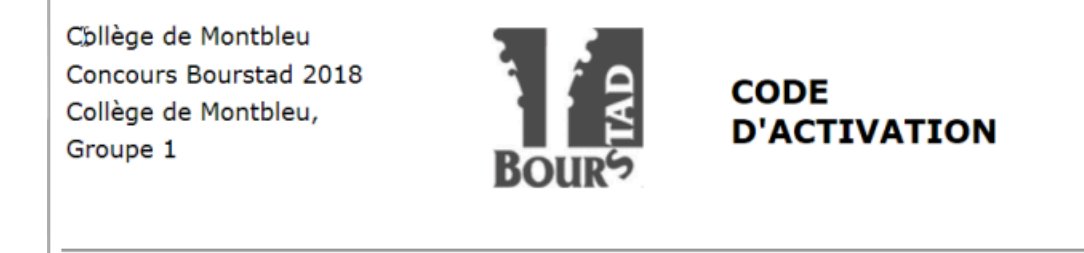

#### 0X21-170W-0101

Commandé par: Jean Forest Date: 2018-01-04 Inscription pour une participation individuelle. Cette inscription doit être payée en ligne par le participant au moment de l'activation. Instructions:

- 1) Rendezvous à l'adresse http://www.bourstad.ca
- 2) Cliquez sur le bouton S'inscrire
- 3) Cliquez sur le bouton Participant
- 4) Cliquez sur le bouton Concours Bourstad
- 5) Sélectionnez l'option Cégeps et écoles secondaires

6) Saisisissez le code d'activation, puis continuez les étapes de la création du compte

de participation

Figure 32. Affichage du code d'activation dans un page web

Tableau Gérer les codes, action Envoyer par courriel

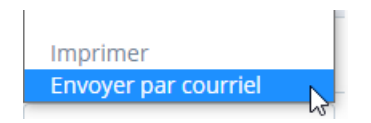

Lorsque cette action du tableau Gérer les codes est invoquée, cela affiche une fenête qui permet de saisir une adresse de courriel; un message sera envoyé par courriel à ce destinataire contenant le code d'activation et les instructions pour l'utiliser.

## Transmettre un code par courriel

| Le code d'activation sera transmis par bourstad@cirano.qc.ca à ce destinataire |        |         |
|--------------------------------------------------------------------------------|--------|---------|
| claudelalumiere@gmail.com                                                      |        |         |
|                                                                                |        |         |
|                                                                                |        |         |
|                                                                                |        |         |
|                                                                                | Fermer | Envoyer |

×

Figure 33. Fenêtre Transmettre un code par courriel

Lorsque le code est transmis le tableau Gérer les codes d'activation s'affiche et indique alors dans la colonne Envoyé à les informations sur l'envoi qui vient d'être effectué.

| G  | GÉRER LES CODES D'ACTIVATION                                                                |                  |                 |            |                  |              |                  |              |                           |                      |
|----|---------------------------------------------------------------------------------------------|------------------|-----------------|------------|------------------|--------------|------------------|--------------|---------------------------|----------------------|
| Со | Collège de Montbleu (Montréal, QC) - Concours Bourstad 2018 - Collège de Montbleu, Groupe 1 |                  |                 |            |                  |              |                  |              |                           |                      |
| ļ  | Date                                                                                        |                  | (               | Commandé p | bar              |              | Etat             |              |                           |                      |
|    | <b>#</b>                                                                                    |                  |                 | Tous       | -                |              | Tout             | ✓ Filt       | rer                       |                      |
|    |                                                                                             |                  |                 |            |                  |              |                  |              |                           | + Demander des codes |
|    | ID                                                                                          | Date<br>création | Commandé<br>par | Tandem     | Participant<br>1 | Activé<br>le | Participant<br>2 | Activé<br>le | Envoyé à                  |                      |
|    | 0737-                                                                                       | 2020-09-04       | lean Eorest     | 0          |                  |              |                  |              | claudelalumiere@gmail.com | ~                    |
|    | 0001                                                                                        | 2020-09-04       | Jeannorese      | 0          |                  |              |                  |              | 2020-09-04 16:47          |                      |

Figure 34. Tableau Gérer les codes d'activation après l'envoi d'un code d'activation par courriel

Voici le texte du courriel envoyé au récipiendaire pour un code d'activation du concours Bourstad.

Voici un code d'activation pour une simulation boursière Bourstad :

Nom de la simulation : Concours Bourstad 2018 Code d'activation : 0U72-370L-0001 Mode de participation = Individuel Transmis par : Jean Forest

Voici les étapes à suivre pour activer votre compte de participation :

1. Visitez le site <u>www.bourstad.ca</u>

2. Cliquez sur le bouton S'INSCRIRE

3. Cliquez sur le bouton PARTICIPANT

4. Cliquez sur le bouton CONCOURS BOURSTAD

5. Cochez le choix CÉGEPS ET ÉCOLES SECONDAIRES, saisissez le code d'activation dans la zone d'entrée, puis cliquez sur le bouton SUIVANT. S'affichera alors le formulaire d'inscription à la simulation : Concours Bourstad 2018. Vous devrez le compléter et le transmettre.

Pour toute information additionnelle, contactez le centre opérationnel de Bourstad dont vous trouverez les coordonnées sur la page d'accueil du site de Bourstad. Bonne simulation boursière,

Centre opérationnel des simulations BOURSTAD CIRANO

Figure 35. Texte du courriel envoyé au récipiendaire

Voici quelques précisions additionnelles.

- Le code d'activation peut être activé par un nom d'usager différent du courriel récipiendaire du message
- S'il s'agit d'un compte de tandem, la fenêtre permet de saisir 2 adresse de courriel, la 2e étant facultative
- Un code d'activation peut être transmis plusieurs fois à différents destinataires

## Tableau Gérer les membres d'un groupe

Le tableau *Gérer les membres d'un groupe* affiche la liste des membres du groupe qui ont activé un code pour un compte dans la simulation, soit le concours Bourstad ou une simulation privée.

| GÉRER LES MEMBR           | RES D'UN        | GROUP      | E                |             |                               |
|---------------------------|-----------------|------------|------------------|-------------|-------------------------------|
| Collège de Montbleu (Mont | réal, QC) - Cor | ncours Bou | ırstad 2018 - Co | llège de Mo | ntbleu, Groupe 1              |
| Participant 1             | Activé le       | Tandem     | Participant 2    | Activé le   |                               |
| Joëlle Graton-Ménard      | 2018-02-22      | 0          |                  |             | Consulter le rapport sommatif |
| Sarah Koho                | 2018-02-20      | 0          |                  |             | <pre>v</pre>                  |
| Laurence Gurlekian        | 2018-02-21      | 0          |                  |             | ~                             |

Figure 36. Tableau Gérer les membres d'un groupe

Les colonnes de ce tableau sont:

- Participant 1. Le premier étudiant qui a créé le compte en utilisant un code d'activation. Si le compte n'est pas un compte de type tandem, il il s'agit du seul titulaire du compte
- Activé le. Date d'activation du compte par le participant 1.
- Tandem. Prend la valeur 1 pour un compte de type tandem et 0 pour une compte individuel

**Remarque :** les comptes de type tandem n'existent que pour le concours Bourstad lorsque l'école est de l'ordre d'enseignement secondaire.

- Participant 2. Nom du deuxième étudiant qui a activé le compte, pour un compte de type tandem
- Sans titre. Action pouvant être effectuée sur chaque participant : consulter le rapport sommatif.

# Tableau *Gérer les membres d'un groupe*, action consulter le rapport sommatif

Consulter le rapport sommatif

Lorsque cette action du tableau *Gérer les membre d'un groupe* est invoquée, cela affiche le rapport détaillé du participant dans cette simulation dan un nouvel onglet.

|                                                                                                    | Évaluation sommative                                                                          | • |
|----------------------------------------------------------------------------------------------------|-----------------------------------------------------------------------------------------------|---|
| Simulation<br>Participant<br>Nom d'usager<br>Nombre de transaction éligibles<br>Note attribuée (Sommative) | Concours Bourstad 2018<br>Emmanuel Saulnier<br>emmanuel.saulnier@hotmail.com<br>20<br>58.92 % |   |

#### Résultats

| Évaluation de la gestion de portefeuille                                                                                |             | ^       |
|----------------------------------------------------------------------------------------------------|-------------|---------|
| Critères                                                                                                    | Pondération | Notes   |
| Cohérence du profil de l'investisseur et de la sensibilité au risque                                                    | 8 %         | 40.00 % |
| Cohérence entre les pondérations des secteurs dans la stratégie en vigueur au 2018-12-25 et le profil de l'investisseur | 5 %         | 92.58 % |

#### Figure 37. Affichage du rapport détaillé d'un participant de ce groupe

Un version pdf du rapport peut être obtenue en cliquant sur l'icône d'une imprimante dans le coin supérieur droit de la page web.

# Chapitre 5. Animation vidéo illustrant les trois fonctionnalités destinées aux responsables institutionnels.

Cette animation illustre à l'aide d'exemples les trois fonctionnalités destinées aux responsables institutionnels de Bourstad au sein de leur école. Durée : 11 minutes 26 secondes.